## ACCESS TO THE DAILY NATION

1. On the library OPAC page <u>https://library.usiu.ac.ke</u> click on Log in

| (⇐) ♣   https://library.usiu.ac.ke/client/en_G8/default/?#           |                                                                                                    | C Q Search                           | ☆ €                                                                                                    | • • • | ⋒ | 9 e | • | ≡ |
|----------------------------------------------------------------------|----------------------------------------------------------------------------------------------------|--------------------------------------|----------------------------------------------------------------------------------------------------|-------|---|-----|---|---|
| Most Visited 🗍 Getting Started 🗍 Suggested Sites 🗍 Web Slice Gallery |                                                                                                    |                                      |                                                                                                    |       |   |     |   |   |
| United States<br>International<br>University-Africa                  |                                                                                                    | Log In   My Account   My Lists   Sel | iect Language   🛃   🛞                                                                                                    |       |   |     |   | Î |
| Everything                                                           | ▼ All Fields                                                                                                    | Search                               | Advanced Search                                                                                                    |       |   |     |   |   |
| LUrary Home<br>Library Catalog                                       | New Additions - SYMWS     Cases     Cases     Diamond     Diamond | usiness accounting 1                 | Sources Balannica Balannica   Britannica Malannica   Cambridge C   Jurnals J   Communication Dir   & Mass Media J   Complete J   EBSCO eBooks Ebe   Elgar eBooks E   OALE S |       |   |     |   |   |

2. Log in with Your USER ID & Library PIN

**NB:** Your User ID is the number at the back of your STUDENT/STAFF/FACULTY ID card

Get your Library PIN from the Library staff

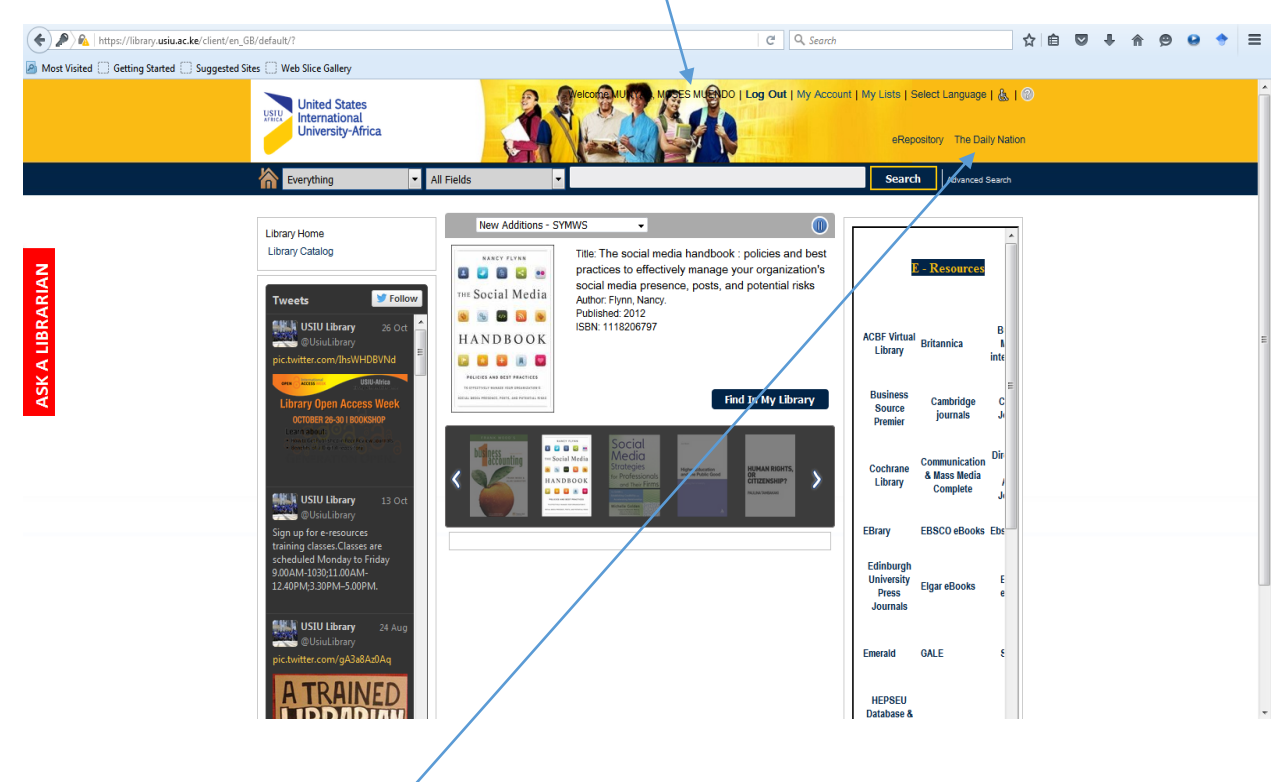

3. Once You Log in, your name should appear at the top

4. Click on the Daily Nation Icon and you'll be redirected to the e-paper